## HOW TO PAY YOUR BENEFIT PREMIUMS IN SALUCRO

- Go to <u>www.acadian.com</u>
- Select Pay Your Bill

| Contact Us Careers Intranet Members | hip Pay My Ambulance Bill |                                                  |                   |                  |                         |
|-------------------------------------|---------------------------|--------------------------------------------------|-------------------|------------------|-------------------------|
|                                     | NY DIVISIONS CAREERS      |                                                  | PATIENT<br>PORTAL | PAY YOUR<br>BILL | JOIN OUR<br>TEAM        |
| AIR MED                             | Acadia                    | Media Library<br>Podcasts<br>News<br>Mobile Apps |                   |                  | Received and the second |
|                                     | Knowing                   | g Life Ma                                        | tters Since 19    | 971              |                         |

• Select - Pay Bill Online - Employee Benefits

Note: Please disregard the (800) number listed above the Pay Bill Online link. (This is for individuals paying their Ambulance Bill only. Contact information for employees paying benefit premiums will be listed further along in the process.)

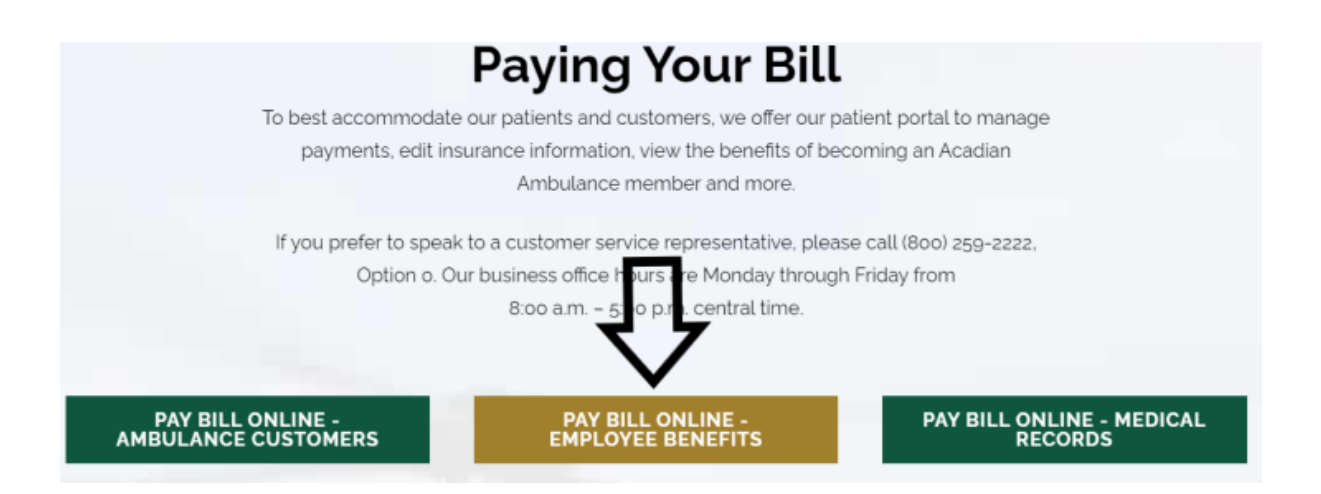

- Enter Either Your Phone Number or Your Email Address
- Click Pay Now

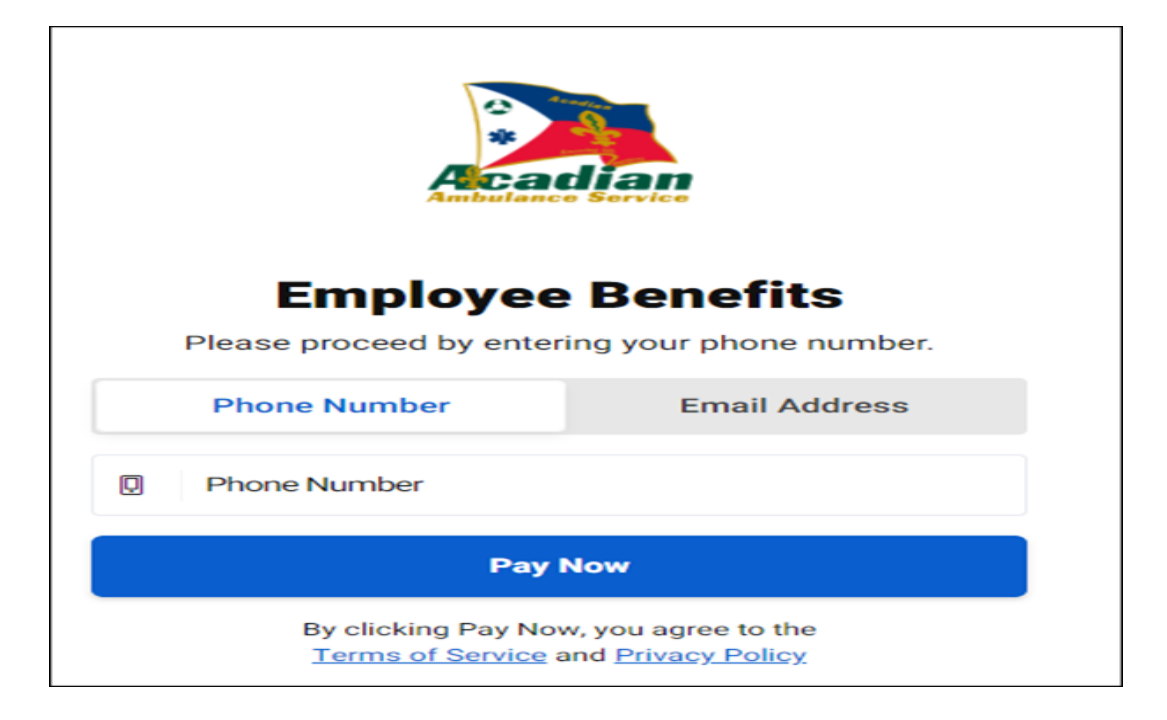

- Enter your Employee Number and Last Name
- Click Look Up Account

| Acadi    | lan<br>mike                                                    |
|----------|----------------------------------------------------------------|
| Bei      | nefit Plan Lookup                                              |
| Enter    | the information below to locate your benefit plans for payment |
| All Fiel | ds Required                                                    |
| #        | Employee Number 11111                                          |
| 8        | Employee Last Name<br>Mouse                                    |
|          | Look Up Account                                                |

- You will now see each of your benefit plans and the corresponding amount owed.
- The total amount owed will be displayed on the right side of the screen.
- Click Pay Now

| Party and                           |                             |                |
|-------------------------------------|-----------------------------|----------------|
| /elcome!                            |                             |                |
| ou have a current balance due of \$ | 65.51.                      |                |
| our Benefit Plans                   |                             |                |
| Pay in Full 🐱                       |                             |                |
| EMPLOYEE NUMBER                     | EMPLOYEE LAST NAME<br>Mouse |                |
| BENEFIT PLAN<br>Dental              |                             |                |
|                                     |                             | Total: \$12.62 |
| Pay in Full 🗸                       |                             |                |
| EMPLOYEE NUMBER                     | EMPLOYEE LAST NAME          |                |
| 11111                               | Mouse                       |                |
| Vision                              |                             |                |
|                                     |                             | Total: \$2.89  |
| Pay in Full 🐱                       |                             |                |
| EMPLOYEE NUMBER                     | EMPLOYEE LAST NAME<br>MOUSE |                |
| BENEFIT PLAN<br>Base Health Plan    |                             |                |
|                                     |                             | Total: \$50.00 |

• Select Payment Method - Credit Card, Debit Card or ACH Payment (Make a payment with your bank account information)

| cattan                                                |                                                                   | C Live Chat               |
|-------------------------------------------------------|-------------------------------------------------------------------|---------------------------|
| Select Payment Method                                 | Method Payment Summary                                            |                           |
| Credit or Debit Cards Credit or debit card.           | > Subtotal<br>Due Today                                           | \$65.51<br><b>\$65.51</b> |
| ACH Payment<br>Make a payment with your bank account. | > # 11111<br>Mouse<br>O Dental<br>Total: \$12.62                  | Edit                      |
|                                                       | # 11111<br>Mouse<br>Vision<br><b>Total: \$2.89</b>                | Edit                      |
|                                                       | # 11111<br>Mouse<br>Ø Base Health Plan<br><b>3 Total: \$50.00</b> | Edit                      |

• Enter payment details and click submit.

| Acadian                                                    |                                        |                                                                           | D Live Cha |
|------------------------------------------------------------|----------------------------------------|---------------------------------------------------------------------------|------------|
| All Fields Required unless specified                       | as Optional                            | Due Today                                                                 |            |
| VISA Credit or Debit Card Number<br>XXXXX XXXXX XXXXX 0002 |                                        |                                                                           |            |
| Exp. Dute<br>12/22                                         | ⊕ 012                                  | # 1111<br>Mouse<br>Dental                                                 |            |
| Billing Information                                        |                                        | ③ Total: \$12.62                                                          |            |
| First Name<br>John                                         |                                        | # 11111                                                                   |            |
| <ul> <li>Last Name</li> <li>Smith</li> </ul>               |                                        | <ul> <li>Mouse</li> <li>Vision</li> <li>Total: \$2.89</li> </ul>          |            |
| Address 1 2916 N. University Ave. Buil                     | ding G                                 | # 11111                                                                   |            |
| Ø Address 2 (Optional)                                     |                                        | <ul> <li>Mouse</li> <li>Base Health Plan</li> <li>Table 550 00</li> </ul> |            |
| City<br>Lafayette                                          |                                        | · Total: 550.00                                                           |            |
| ⊗ Sute<br>Louisiana                                        |                                        |                                                                           |            |
| Postal Code     70507                                      |                                        |                                                                           |            |
| Authorization                                              |                                        |                                                                           |            |
| You are maki                                               | ng a payment today of \$65.51          |                                                                           |            |
| By clicking Submit, you agree to the                       | ve Terms of Service and Privacy Policy |                                                                           |            |
|                                                            |                                        |                                                                           |            |

- Once your payment has been processed, you will receive a confirmation screen stating "Your payment was successful".
- You will have the option to email a copy of your receipt to yourself or to save a copy of your receipt in PDF format.

| Your payment wa           | as successful          |
|---------------------------|------------------------|
| Please review and save of | or print your receipt. |
| Email Receipt             | PDF                    |
| Billing Details           |                        |
| Card Holder Name          | John Smith             |
| Date                      | 11/08/2021             |
| Result                    | Success                |
| Transaction ID            | NTc3MTg3YzgxODc5       |
| Payment Type              | VISA Visa              |
| Total                     | \$65.51                |

Thank you for completing your payment! If you have any additional questions or need any additional information, please contact Acadian Human Resources: Phone (337) 210- 1757 (Option 2) or Email <u>benefits@acadian.com</u>.